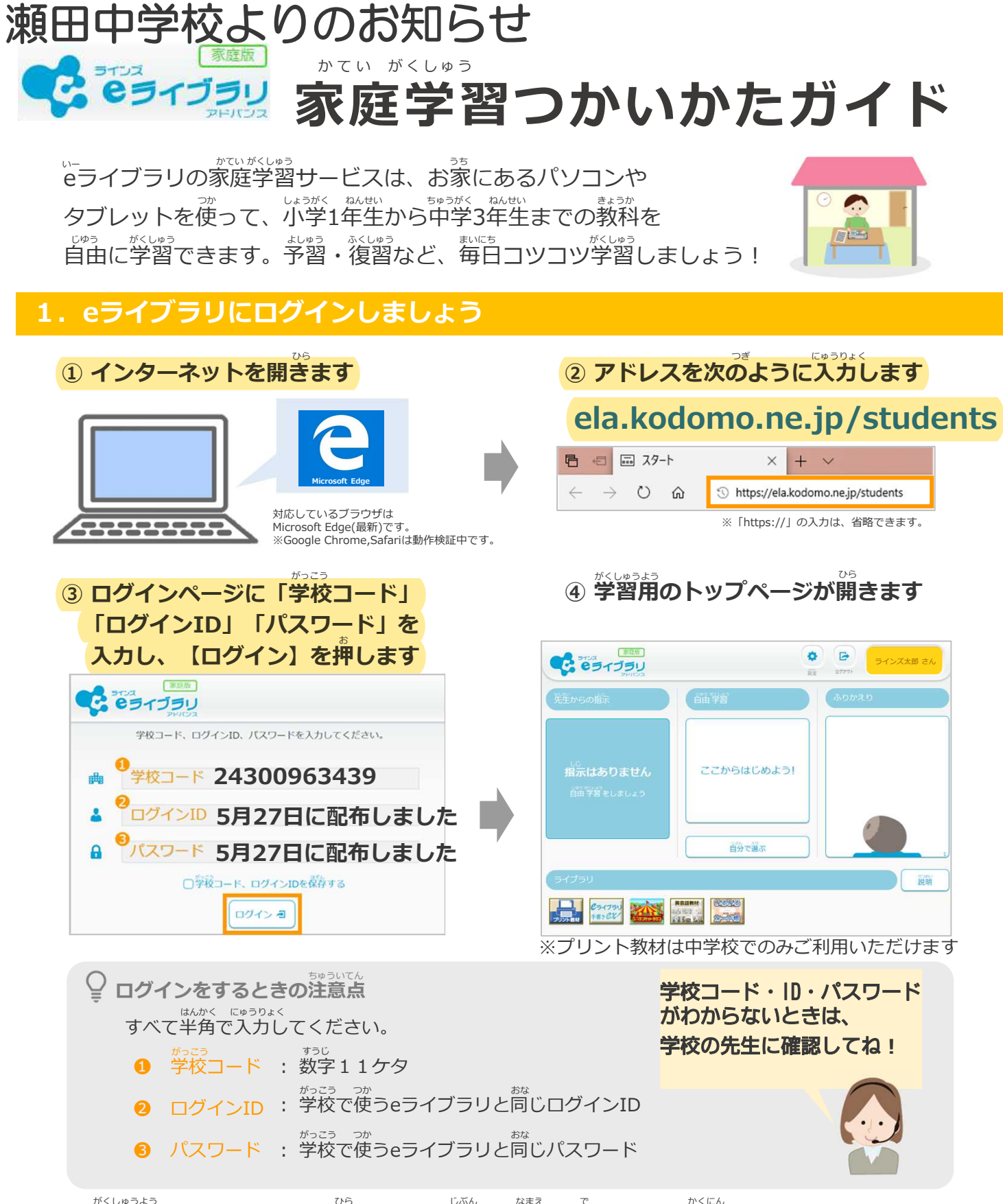

⑤ 学習用のトップページが開いたら、自分の名前が出ているか確認しましょう

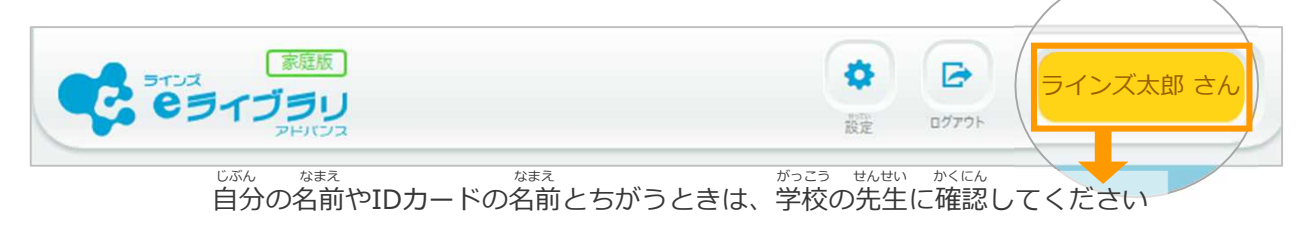

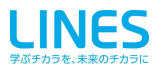

## 2. eライブラリで予習・復習しよう

## 自分で選んで学習する

① [自分で選ぶ] → [単元から探す] をえらびます

∖こんなつかいかたも! ∕

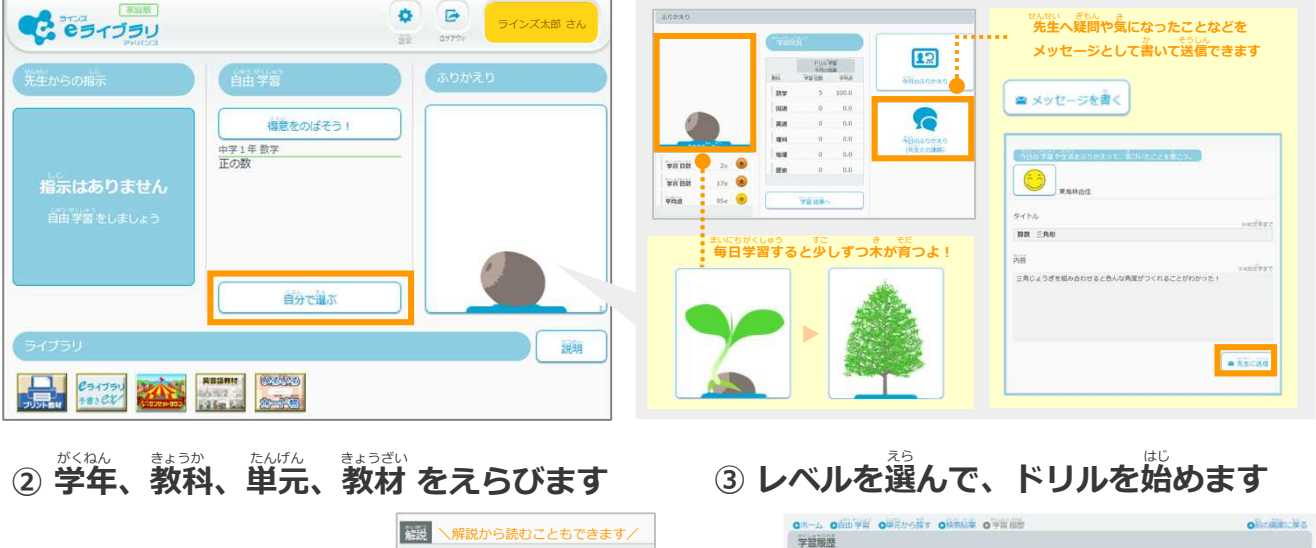

|                                                                                                    |                                                                                                    | 学習展歴           |                              |                            |                                          |
|----------------------------------------------------------------------------------------------------|----------------------------------------------------------------------------------------------------|----------------|------------------------------|----------------------------|------------------------------------------|
| ¥举 小学4年 <<br><br><th>1014 8<br/>回転の角の大きさ<br/>三角じょうぎの角</th> <th></th> <th>(75535)<br/>角の大きさ<br/>三角じょうぎの角</th> <th></th> <th>80-51212<br/>50-51212<br/>155742<br/>155742</th> | 1014 8<br>回転の角の大きさ<br>三角じょうぎの角                                                                                                    |                | (75535)<br>角の大きさ<br>三角じょうぎの角 |                            | 80-51212<br>50-51212<br>155742<br>155742 |
| <ul> <li>検索する単元をえらんでください。</li> <li>大きい数</li> </ul>                                                                                                    | <b>UL</b><br>2011 - 2012 - 2012 | ונטא           | レで学習する                       | Ogificas。<br>標準<br>挑戦      |                                          |
| A0人22<br>わり算の筆算 (1)                                                                                                    | 回転の角の大きさ<br>角の大きさの単位                                                                                                    | 表示期間: 2019年    | na 34                        |                            | NHER                                     |
| 【はってん】大きい数のわり算の筆算 (1)                                                                                                    | 直線と角                                                                                                    |                | 786 83                       | สมัย/ได้สี่ ม<ม. ยะระสัตส์ | 78.40                                    |
| 折れ線グラフ                                                                                                    | 三角じょうぎの角                                                                                                    | <b>***</b> 202 | 20/03/28                     | 100/100 麗本 0               | 19                                       |

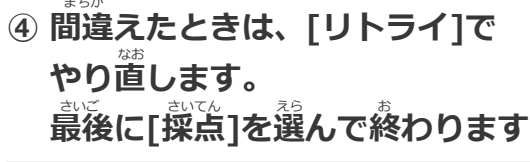

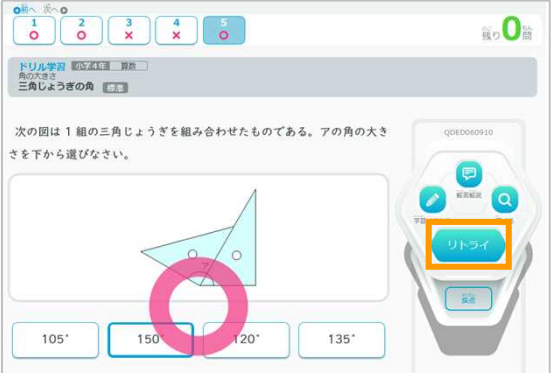

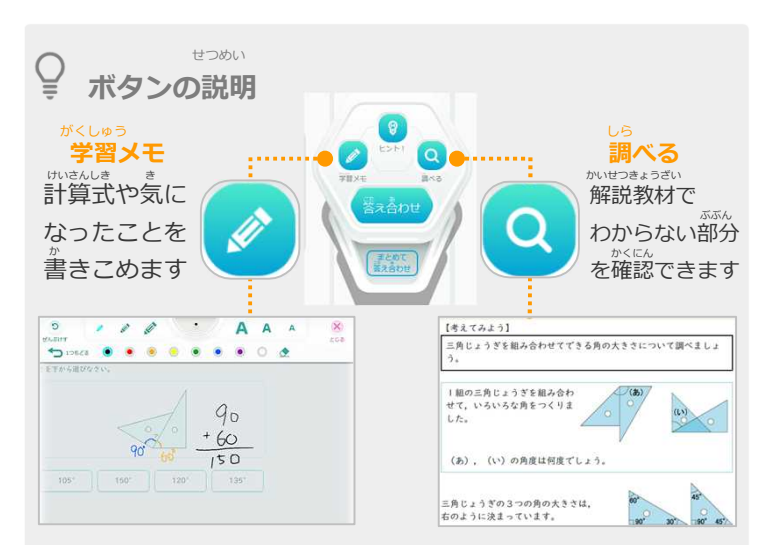

## 3.課題の指示をすることもあります!

課題の指示をすることがあります

指示は 学校のメール配信 を通じて行います (おうちの方に メール配信があったら 聞いてください) また 学校のホームページを通じても お知らせします

課題の指示があると ログイン と同時に 右のような画面になります 指示に従って 課題を行ってください

|                                                                                                    | 生徒1-1 さん |
|----------------------------------------------------------------------------------------------------|----------|
| Oホーム ● 発生からの指示<br>先生からの指示                                                                                                    | ●前の画面に戻る |
| 発生からの指示を確認しよう!                                                                                                    |          |
| <ul> <li>         ・ 第2<br/>確認テスト」<br/>確認テスト 漢字の読み方と書き方         ・</li> <li>         ・</li> <li>         ・</li><td></td></ul> |          |
| <ul> <li></li></ul>                                                                                                    |          |
| <ul> <li>              新協会人上          </li> <li>             確認テスト 漢字の読み方と書き方         </li> <li>             新聞             19:00~(40 分)      <li>             ダ語<sup>20</sup> (税税<sup>2</sup>)             0/1             先生             山元             香治      </li> </li></ul>                                                                                                    |          |